107/07/23

# 線上成績單申請

2019/11/26

## Outline

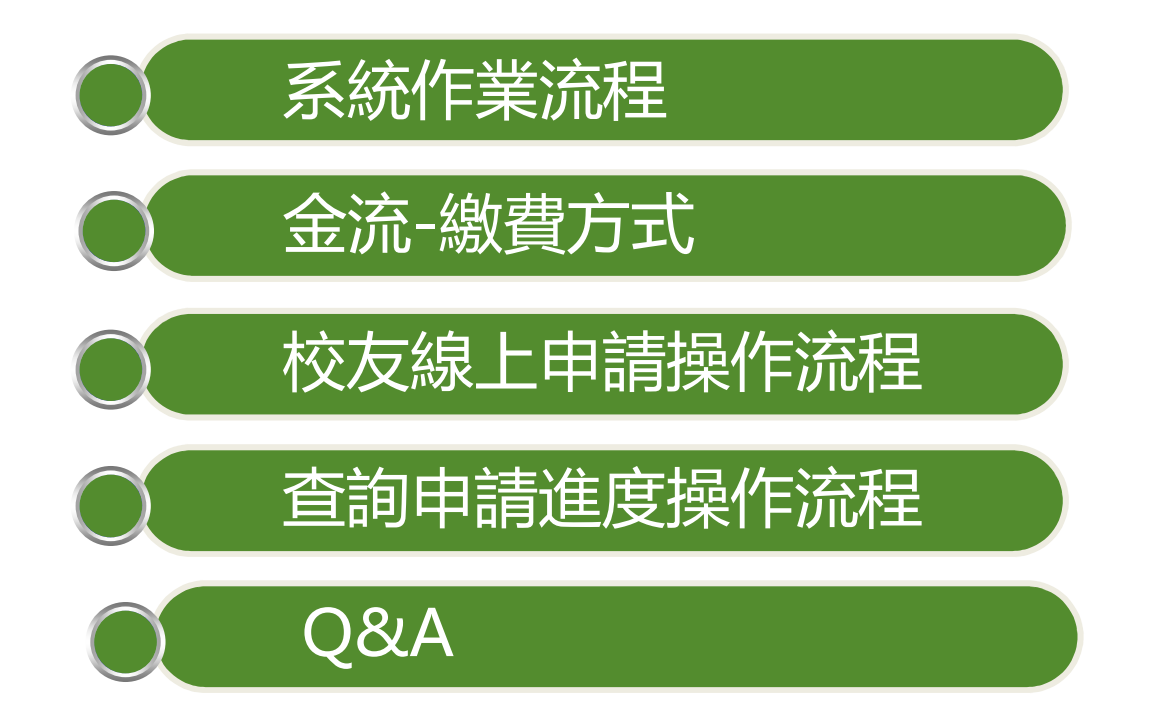

系統作業流程

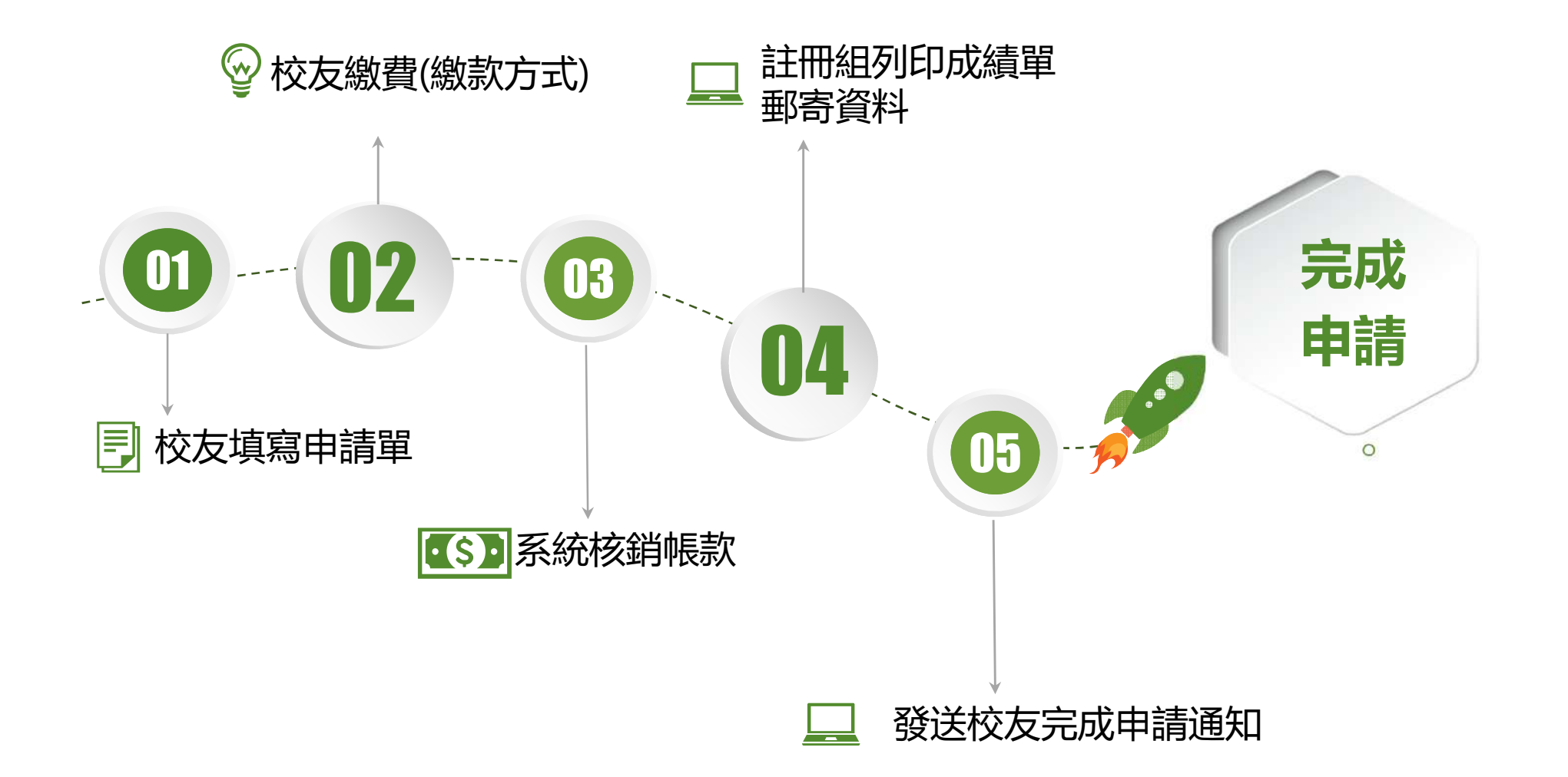

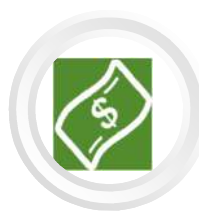

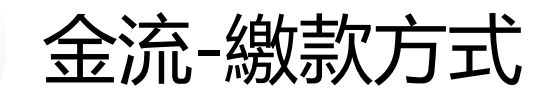

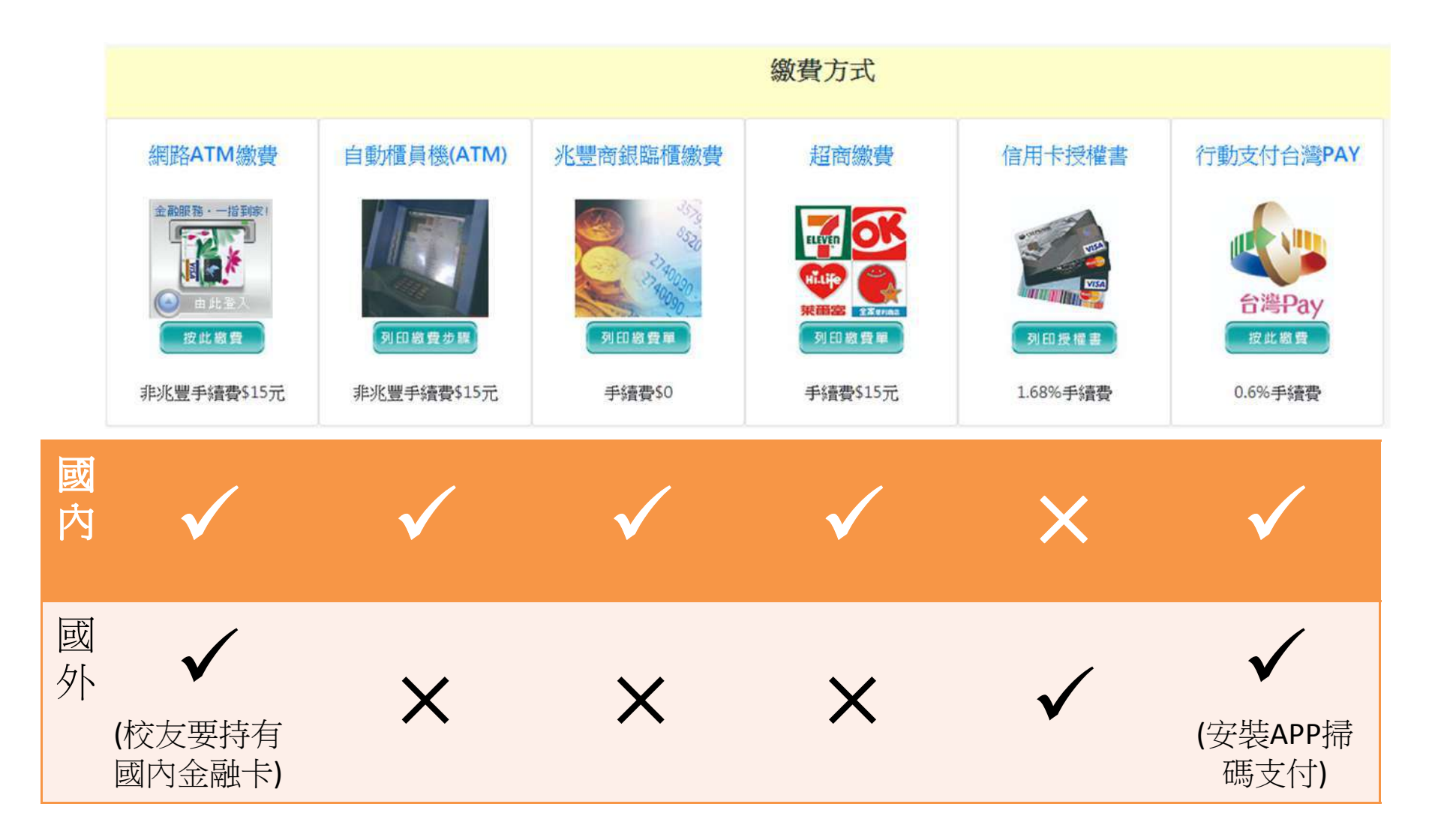

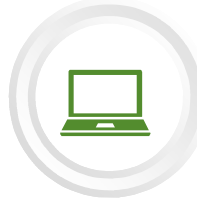

(1)

(2)

## 校友線上申請操作流程1-8

#### 線上成績單申請

#### 功能說明

身份證

Η

1.您可選擇以EMAIL寄送或紙本郵寄寄送,郵資由您自行負擔。 2.付款方式:超商繳費/轉帳/信用卡,您可擇一方式進行付款,唯付款後會因付款方式不同而有不同對帳時間。 3.若您於海外地區無法以台幣繳費付款,請利用。

#### .....

| 人身份證(中華民國國種)或讓原寫確 | 5(2)#著人士)         |
|-------------------|-------------------|
| 生年月日              |                   |
|                   | 一版土朚刜八仪反身仍逗及山土中月日 |
| 图出生年月日EX:YYYMMDD  | 外籍生請輸入居留證號及出生年月日  |
| 春天                |                   |

### 線上成績單申請資料輸入 英文姓名: 姓名: 条級: 財務金融學系(畢業) 英文姓名需與護照一致,如缺漏或有誤,請自行EMAIL學籍資 料申請書申請更改學籍資料。待註冊組回覆E-mail通知後,再 行辦理線上申請。 身分証號: 出生年月: 請選擇以下選單功能 我要申請成績單等證書 點選『我要申請成績單等證書』 申請進度查詢

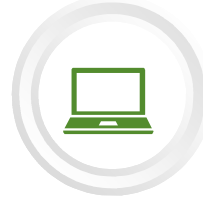

### 校友線上申請操作流程2-8

### 選擇您要申請的學號資訊

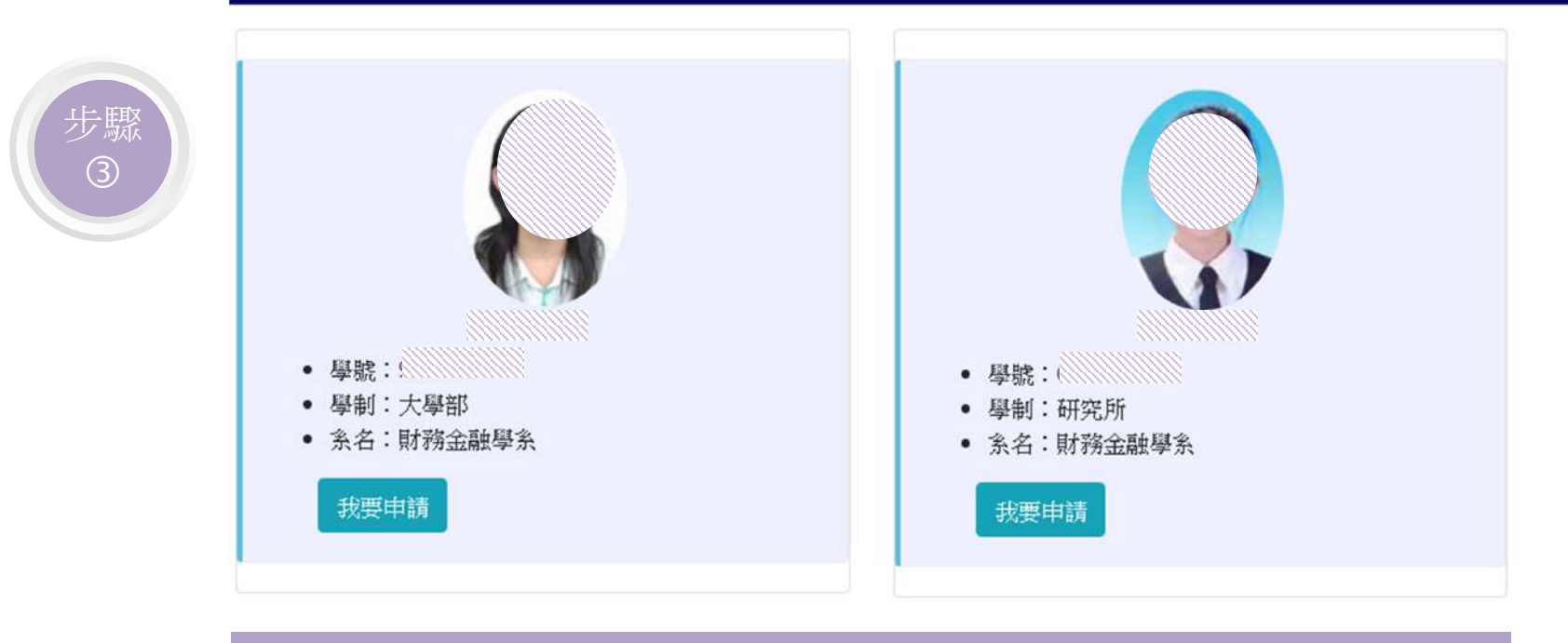

### 若校友身份具多重學制,先請校友挑選欲申請學制下的『我要申請』按鈕 若校友只具單一學制身份,即直接進入步驟④

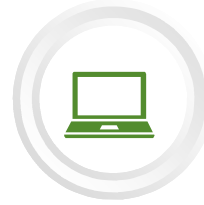

(4) - (1)

## 校友線上申請操作流程3-8

### 線上成績單申請資料輸入

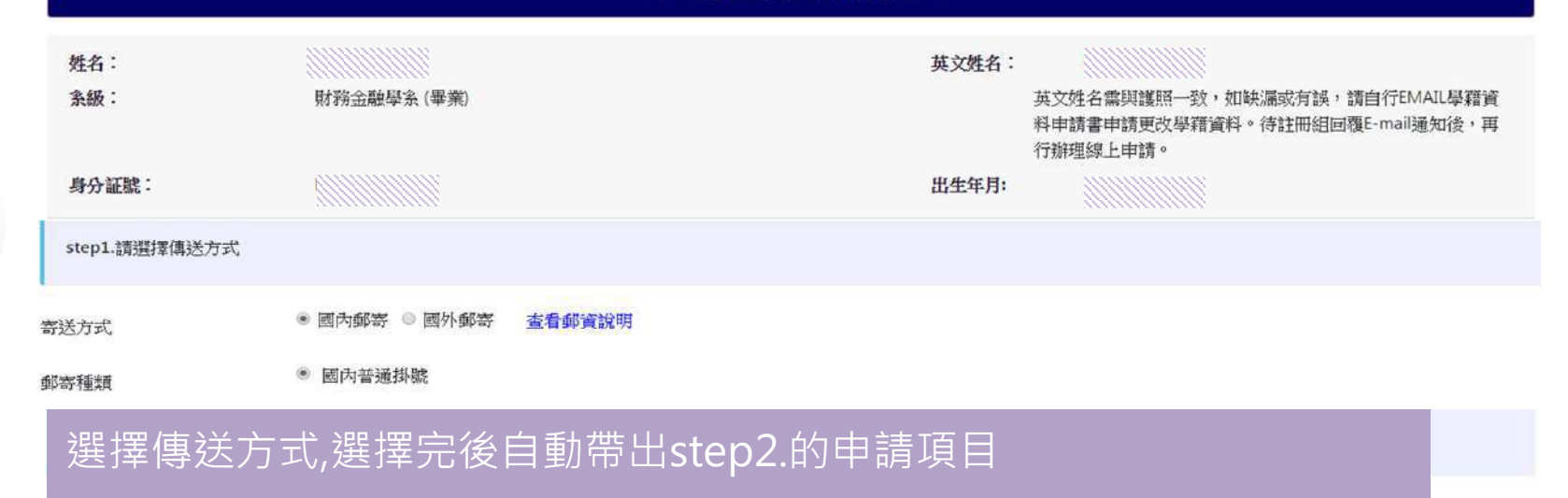

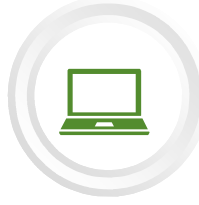

(4)-(2)

## 校友線上申請操作流程4-8

### Step1. 選擇傳送方式『國內郵寄』或『國外郵寄』

| 送方  | 式       國內郵著                            | 好 ◎ 國外郵寄 查看 | 郵資說明   |                        |    |     |
|-----|-----------------------------------------|-------------|--------|------------------------|----|-----|
| 寄種  | 類 · · · · · · · · · · · · · · · · · · · | 通掛號         |        |                        |    |     |
| ste | p2.讀選擇申讀項目                              |             |        |                        |    |     |
| 序   | 項目名稱                                    | 班排名         | 条排名    | 金額                     | 份數 | 總金額 |
| 1   | 中文歷年成績單                                 | ■ 我要加註      | □ 我要加註 | 電子傳送每份50元<br>紙本郵寄每份10元 | 1  | 10  |
| 2   | 英文歷年成績單                                 | □ 我要加註      | □ 我要加註 | 電子傳送每份50元<br>紙本郵寄每份20元 | 1  | 20  |
| 3   | 中文歷年成績單**加註彌封                           | □ 我要加註      | □ 我要加註 | 紙本郵寄每份15元              | 0  | 0   |
| 4   | 英文歷年成績單**加註彌封                           | ◎ 我要加註      | ◎ 我要加註 | 紙本郵寄每份25元              | 0  | 0   |
| 5   | 英文學位證書                                  |             |        | 紙本郵寄每份100元             | 0  | ٥   |
| 6   | 英文學位證書**影本                              |             |        | 紙本郵寄每份10元              | 0  | 0   |

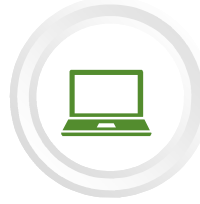

## 校友線上申請操作流程5-8

### 傳送方式選擇『國內郵寄』

| 步驟            |  |
|---------------|--|
| <u>(4</u> -2) |  |
|               |  |

| 線上成績單申請資料輸入   |               |        |             |  |  |
|---------------|---------------|--------|-------------|--|--|
| step1.請選擇傳送方式 |               |        |             |  |  |
| 导送方式          | ◉ 國內郵寄 ◎ 國外郵寄 | 查看郵資說明 | 點此可查看郵資說明內容 |  |  |
| 邓寄種類          | • 國內普通掛號      |        |             |  |  |
| 1             |               |        |             |  |  |

郵資說明

| 郵寄     | 份數 | 郵資費用 | 彌封郵資費用 |
|--------|----|------|--------|
| 國內普通掛號 | 1  | 36   | 37     |
|        | 2  | 36   | 36     |
|        | 3  | 36   | 44     |
|        | 4  | 44   | 44     |
|        | 5  | 44   | 44     |
|        | 6  | 44   | 60     |
|        | Z  | 44   | 60     |
|        | 8  | 44   | 60     |
|        | 9  | 60   | 60     |
|        | 10 | 60   | 60     |

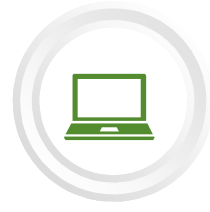

## 校友線上申請操作流程6-8

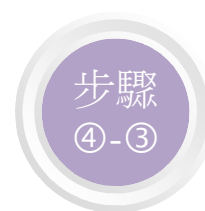

| 姓名:<br>余級:   | 財務金融學系 (畢業)          | 英文姓名:<br>英文姓名需與護照一致,如缺漏或有誤,請自行EMAII<br>料申請書申請更改學籍資料。待註冊組回覆E-mail通知 | L學籍資<br>1後,再 |
|--------------|----------------------|--------------------------------------------------------------------|--------------|
| 身分証號:        |                      | 行癖埋録上甲詞。<br>出生年月:                                                  |              |
|              |                      |                                                                    |              |
| step3.填寫購買資訊 |                      |                                                                    |              |
| Email        | dem//////ithu.edu.tw |                                                                    |              |
| 行動電話         | 09:                  |                                                                    |              |
| 市話           | 04-23590121          |                                                                    |              |
| 通訊地址         | 請選擇縣市                | 産南市                                                                |              |
|              | 請選擇區域                | 「日間」                                                               |              |
|              | 請輸入地址                | 臺南市官田區台南大道111號                                                     |              |
|              |                      | 720                                                                |              |

線上成績留由請資約輸入

資料預覽 重新输入

輸入購買郵寄資訊後,按下『資料預覽』按鈕,若想重輸入,則按下『重新輸 入』按鈕,或『不申請回主選單』

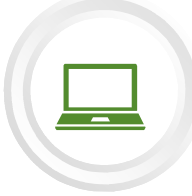

(5)

## 校友線上申請操作流程7-8

### 線上成績單申請資料輸入

#### 請核對您的申請資料及申請項目 一、申請人基本資料Applicant Basic Information 姓名 李 學號 G9! Student Name Student No. 条別 財務金融學系 Department 電子郵件信箱 de Ledu.tw Email Address 行動電話 請核對您的填寫資料是否有誤,若有誤,請回 KIIIIIII 0 Contact No. 市內電話 上一頁修改 Contact No. 傳送方式 國內郵寄(國內普通掛號) Send Type 寄送地址 7: 漚台南大道111號 Send Type 二、訂單資料Applicant Basic Information 序 項目名稱 單價 份數 金額 1 1 英文歷年成績單 (加班排名) 20 20 2 英文歷年成績單\*\*加註彌封(加班排名) 15 2 30 總份數 3 50 核對您的申請項目及金額是否有誤 51 總份數郵資 1

送出。回上一頁

上述資料皆無誤後,請按下『送出』鈕

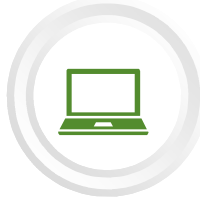

## 校友線上申請操作流程8-8

exam.thu.edu.tw 顯示

一經送出申請後,即不得修改;一經繳費完成後,即不作退費

### 傳送申請資料成功之訊息

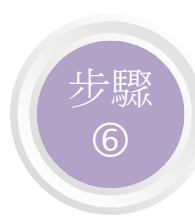

| 線 | 上成 | 績單     | 申 | 請貨 | 渊 | 俞〉   |
|---|----|--------|---|----|---|------|
|   |    | 10-4-1 |   |    |   | 44.5 |

| 姓名:<br>素級:<br>身分証號:                                   | 財務金融學糸 (畢業)          |             |                                                                                                    | 英文姓名:<br>出生年月:             | 英文姓名需與護照一致,如缺濕或有誤,請自行EMAIL學籍資<br>料申請書申請更改學籍資料。待註冊組回覆E-mail递知後,再<br>行辦理線上申請。 |  |  |  |
|-------------------------------------------------------|----------------------|-------------|----------------------------------------------------------------------------------------------------|----------------------------|-----------------------------------------------------------------------------|--|--|--|
|                                                       |                      | 訂單傳送成功.請儘速繳 | 費繳費成功後本校會儘速處                                                                                                    | 建建念的申请问                    | <b>〔</b> 目<br>:                                                             |  |  |  |
|                                                       | 徽費方式                 |             |                                                                                                    |                            |                                                                             |  |  |  |
| 網路ATM繳費                                               | 自動櫃員機(ATM)           | 兆豐商銀臨櫃繳費    | 超商繳費                                                                                                    |                            |                                                                             |  |  |  |
| 主部課籍 - 一指影響<br>・ 由北 2<br>使 20 株 音<br>北 米 豊 手会奇勢 515 元 | 利印織骨史際<br>北次豐丰編巻515元 | 利印載者早       | <ul> <li>(1)</li> <li>(1)</li> <li>(1)<th>請<br/>務<br/>選<br/>聞<br/>式<br/>訪</th><th>交選擇繳費方式,直接點<br/>圖示後,即會產出各繳費方<br/>記明</th></li></ul> | 請<br>務<br>選<br>聞<br>式<br>訪 | 交選擇繳費方式,直接點<br>圖示後,即會產出各繳費方<br>記明                                           |  |  |  |
| <u>非约查于增黄菜和小儿</u>                                     |                      |             |                                                                                                    |                            |                                                                             |  |  |  |
| 點我列印申請單(自存使用) 回主選單                                    |                      |             |                                                                                                    |                            |                                                                             |  |  |  |
|                                                       |                      |             |                                                                                                    |                            |                                                                             |  |  |  |

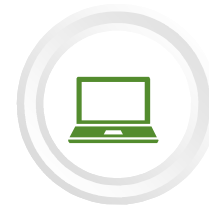

(1)

## 查詢申請進度操作流程1-2

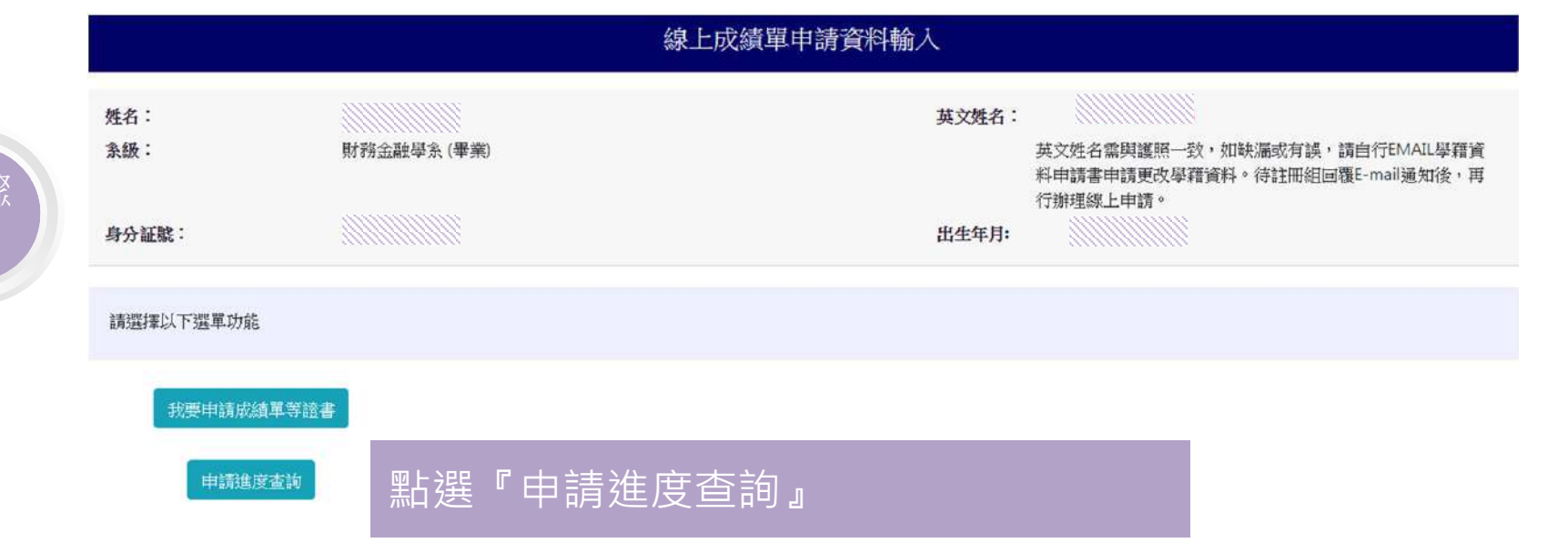

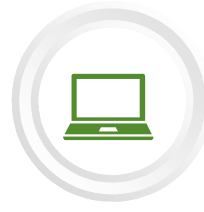

### 查詢申請進度操作流程2-2

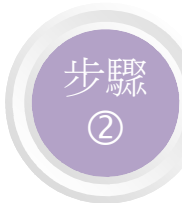

| 姓名:<br>系級: 財務 |                        | 財務        | 財務金融學系 (畢業)                                  |                 | <b>英文姓名:</b><br>英文姓名霊與護照一致,<br>料申請書申請更改學籍讀<br>行辦理想上申請。 |      |      | 請自行EMAIL學籍資<br>回覆E-mail通知後,再 |
|---------------|------------------------|-----------|----------------------------------------------|-----------------|--------------------------------------------------------|------|------|------------------------------|
| 身分証號:         |                        |           |                                              |                 | 13,001-22600-2-1-113                                   |      |      |                              |
|               |                        |           |                                              |                 |                                                        |      |      |                              |
| 申請            | 進度查詢-請選拐               | 譯欲查詢的訂單   |                                              |                 |                                                        |      |      |                              |
|               |                        |           |                                              |                 |                                                        |      |      |                              |
| 序             | 訂單日期                   | 學號        | 申請項目                                         | 申請總金額           | V繳款帳號                                                  | 繳款狀況 | 處理狀況 | 查看明細/列印繳款單                   |
| 1             | 2019/01/04<br>03:51:19 | G99440002 | 英文歷年成績單(加註班排):1份,英文歷年成績單**加註彌封(加註班<br>排):2份, | 51<br>573984000 | 01468                                                  | 未繳費  |      | ■罗卯申諸單(自存使用)                 |

\$列印總費單

線上成績單申請資料輸入

回主選單

畫面上即會顯示所有您申請歷程及繳費狀況, 如欲補列印繳費單,請點選『列印繳費單』按鈕,即可再行補印繳費單

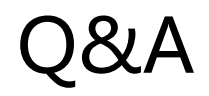

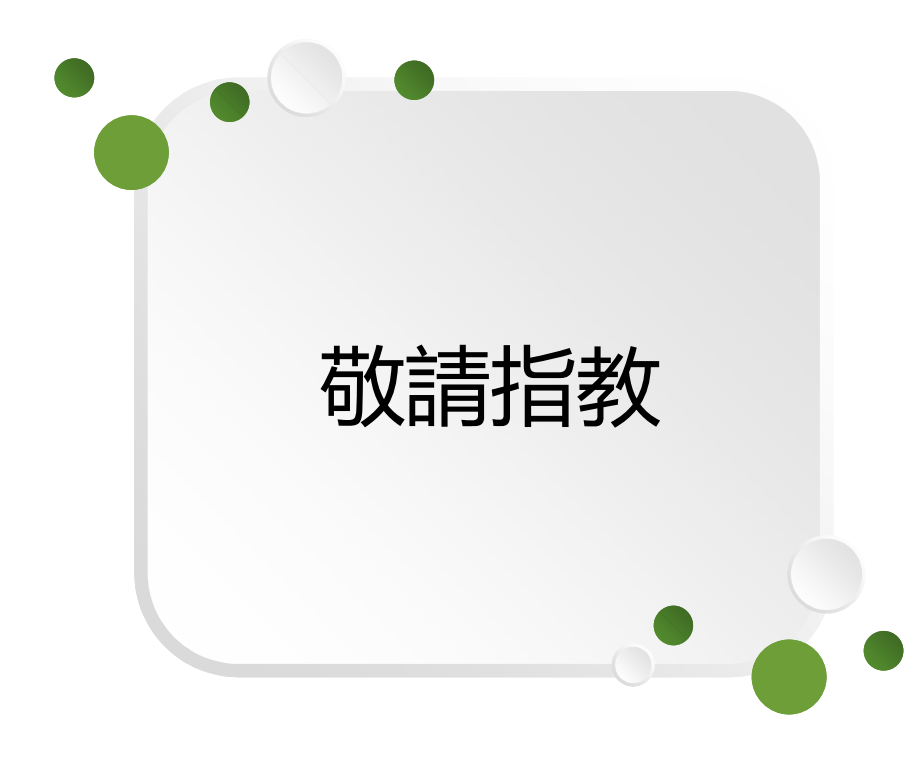